# Geräteübersicht / Bedienelemente

7 Batteriefachdeckel mit DIP-Schalter für die Wahl des Übertragungsmodus8 Festelektroden

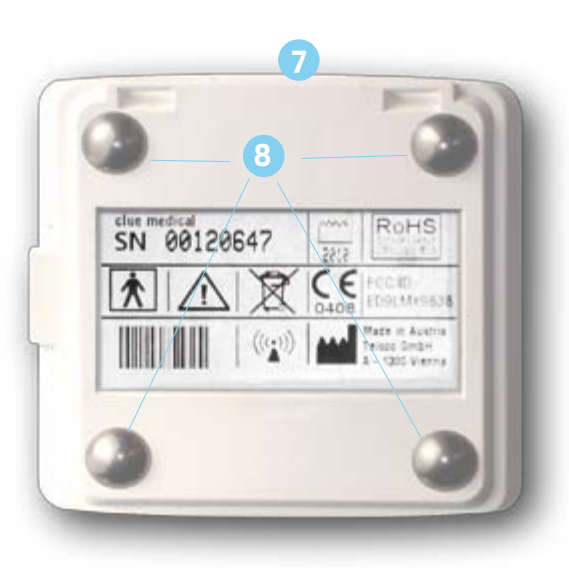

### Zugriff auf Auswertungen im Online Service Center

- Auf der Homepage auf "LOGIN" klicken. VIDEO
- Benutzernamen und Passwort eingeben und ggf. Sprache auswählen.
- Es erscheinen die verschiedenen Auswertungen, einem oder mehreren **clue medical**-Geräten zugeordnet.
- Anklicken der gewünschten Auswertung (erste Rubrik, unter #). Unter "EKG-Details" bei "Daten" auf **"clue**" klicken, um die grafisch vereinfachte Auswertung für Nicht-Mediziner (Patienten) zu erhalten.

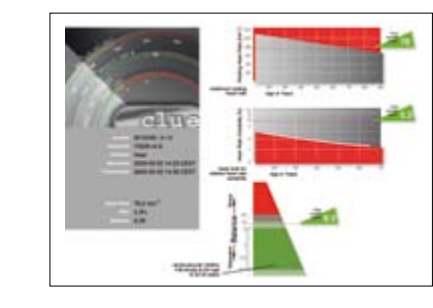

 auf "medical" drücken für die Auswertung für Mediziner, inkludiert 2-Minuten-EKG.

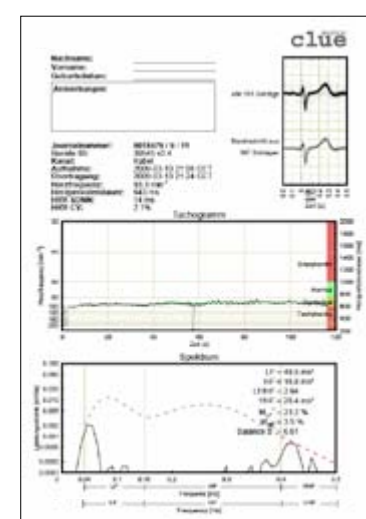

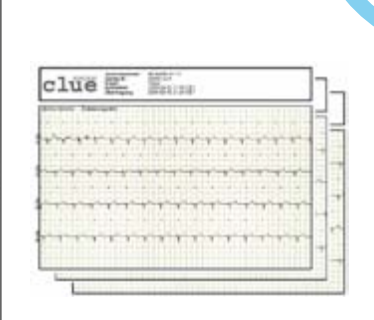

Alternativ: Die direkte Übertragung der Aufzeichnung(en) auf Ihren PC/Laptop – ohne Einbindung des Service Centers, ohne Zugriff über das Internet

- Beide DIP-Schalter (links vom Batteriefach) müssen nach unten gestellt werden. VIDEOL
- USB-Infrarot-Stick muss installiert sein, siehe Punkt 3.
- Bedienungstaste einmal kurz drücken und danach ein zweites Mal, um die Übertragung zu beginnen. Bestätigen Sie die Frage nach Übertragung mit "JA". Nach erfolgreicher Übertragung erscheint auf dem Desktop ein PDF-Zeichen (das PDF-Symbol beinhaltet die Geräte-Nr. des clue medical sowie die aktuelle Aufzeichnungs-Nr.).
- Zum Betrachten PDF-Symbol auf dem Desktop anklicken.

### Kurz-Bedienungsanleitung clue medical

clue

medical

clue

Bitte beachten Sie auch unsere Tutorial-Videos unter **www.clue-medical.com** – die entsprechenden Kapitel sind mit diesem Symbol **video** gekennzeichnet.

1.

## Aufzeichnen

- **clue medical** fest auf die Haut in der Brustmitte drücken und sicherstellen, dass die 4 Elektroden korrekt aufliegen. Während der Aufnahme am besten entspannt sitzen oder liegen.
- Durch einmaliges, kurzes Drücken der Bedienungstaste wird das Gerät eingeschaltet.
- Die Aufzeichnung startet nach ca. 10 Sekunden. Nach zwei Minuten bestätigt ein akustisches Signal das Aufzeichnungsende. Bis zu 30 Aufzeichnungen können gespeichert werden, bevor eine Datenübermittlung notwendig wird.

## Eröffnen des Benutzerkontos und Aktivierung clue medical

Gehen Sie auf **www.clue-medical.com** 

- "Service Center Login" "LOGIN" anklicken.
- "ein neues Konto erstellen" anklicken.
- Unter "Zugangsdaten" frei wählbaren Benutzernamen und ebenso ein frei wählbares Passwort eingeben.
   Das Passwort muss aus mindestens 8 Zeichen bestehen, davon ein Groß- und ein Kleinbuchstabe sowie eine Ziffer.
- clue medical unter "Geräteinformationen" aktivieren, dazu Seriennummer eingeben (siehe S/N auf der Rückseite der Bedienungsanleitung).
- Unter "Aktivierungscode" den Aktivierungscode eingeben (siehe Rückseite der Bedienungsanleitung) und das Konto eröffnen und mit Anklicken von "Konto anlegen" die Aktivierung des Gerätes abschließen.

Vor Inbetriebnahme Batterie-Trennfolie entfernen!

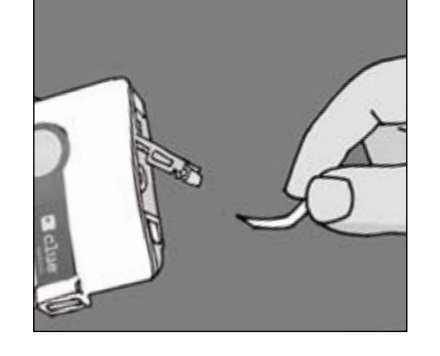

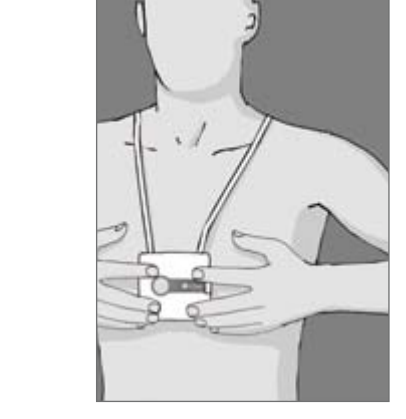

### Übertragung der Aufzeichnungen zum Online Service Center

- Zur Übertragung mittels PC/Laptop muss das Hilfsprogramm clueSync auf Ihrem PC/Laptop installiert werden, siehe www.clue-medical.com unter "Download".
- Den mitgelieferten USB-Infrarot-Stick in eine freie USB-Buchse am PC/Laptop einstecken, die Selbstinstallation startet, ansonsten ist die manuelle Installation von der mitgelieferten Mini-CD notwendig.
- Ebenso muss die Position der DIP-Schalter (links vom Batteriefach) angepasst werden: Der linke DIP-Schalter muss nach oben und der rechte DIP-Schalter nach unten gesetzt werden VIDEOI

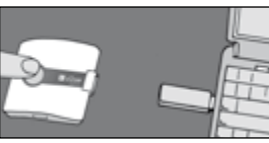

clue medical ca. 10 cm vom USB-Infrarot-Stick entfernt positionieren (Infrarot-Fenster des clue medical muss zum USB -Stick zeigen), Bedienungstaste kurz drücken,

um das Gerät einzuschalten und ein zweites Mal, um die Übertragung zu beginnen.

Die erfolgreiche Übertragung wird akustisch angezeigt!

## Geräteübersicht / Bedienelemente

- 1 Bedienungstaste 2-4 Anzeige-Leuchten
- 5 Infrarot-Fenster
- 6 Anschlussbuchse f
  ür Elektrodenkabel